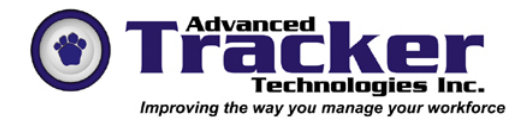

# Employee Tracker Time & Attendance System

# Email Alerts

Table of Contents

- 2. Overview
- 3. Activate Email Alerts
- 4. Define Email Contacts
- 5. Alerts Definitions General Information
- 7. Alerts Definitions Absenteeism
- 8. Alerts Definitions Time
- 9. Alerts Definitions Leave Early
- 10. Alerts Definitions Tardiness
- 11. Alerts Definitions Points
- 12. Alerts Definitions Dates
- 13. Alerts Definitions Breaks
- 14. Alerts Definitions Shifts
- 15. Alerts Definitions Missing Scans
- 16. Assign Alerts
- 18. Process Alerts
- 19. Employee Alerts History

# **Email Alerts**

#### Overview

Alerts is an automated email generation tool that will send emails to pre-assigned contacts based on a variety of exceptions and triggers. The system also records all emails generated in an email alert history file. This can be reviewed by employee, alert type, and date range.

Alert types include; Absenteeism, Tardiness, Leave Early, Time accumulation, shift count accumulation, break duration, missing swipes, and scheduled VS actual variances.

There are a number of steps you must complete to configure Email Alerts and some ongoing operational steps that must be completed. These steps are defined in this document.

### Activate Email Alerts

| Image: Second Second | Click Here ©                                                                                                    |
|----------------------------------------------------------------------------------------------------|----------------------------------------------------------------------------------------------------|
| This switch allows you to<br>create/test alerts without<br>actually sending emails.<br>enesis Date<br>09/01/2009                                                                                                    | The system will start at this date to<br>process any date related alerts or<br>cumulative hours or shift alerts or<br>transactional based alerts.<br>Do not select a date too far in the past if<br>your purpose is to track events forward<br>from the present time |
| Send No Emails     Outgoing Mail (SMTP) mail.advancedtrack                                                                                                    | Check with your network or email<br>administrator for these settings                                                                                                    |
| Alerts Email Address Alerts@Advancedt                                                                                                    | tracker.com                                                                                                    |
| Does not have to b<br>conform to your se                                                                                                    | be an actual address, but must<br>ervers address rules.                                                                                                    |
| Server Requires Authenticati                                                                                                    | ion                                                                                                    |
| Username jamies@                                                                                                    | gadvancedtracker.com                                                                                                    |
| Password                                                                                                    |                                                                                                    |
| Server Timeout 1000 ms.                                                                                                    |                                                                                                    |
|                                                                                                    | Help E <u>x</u> it <<                                                                                                    |

#### **Define Email Contacts**

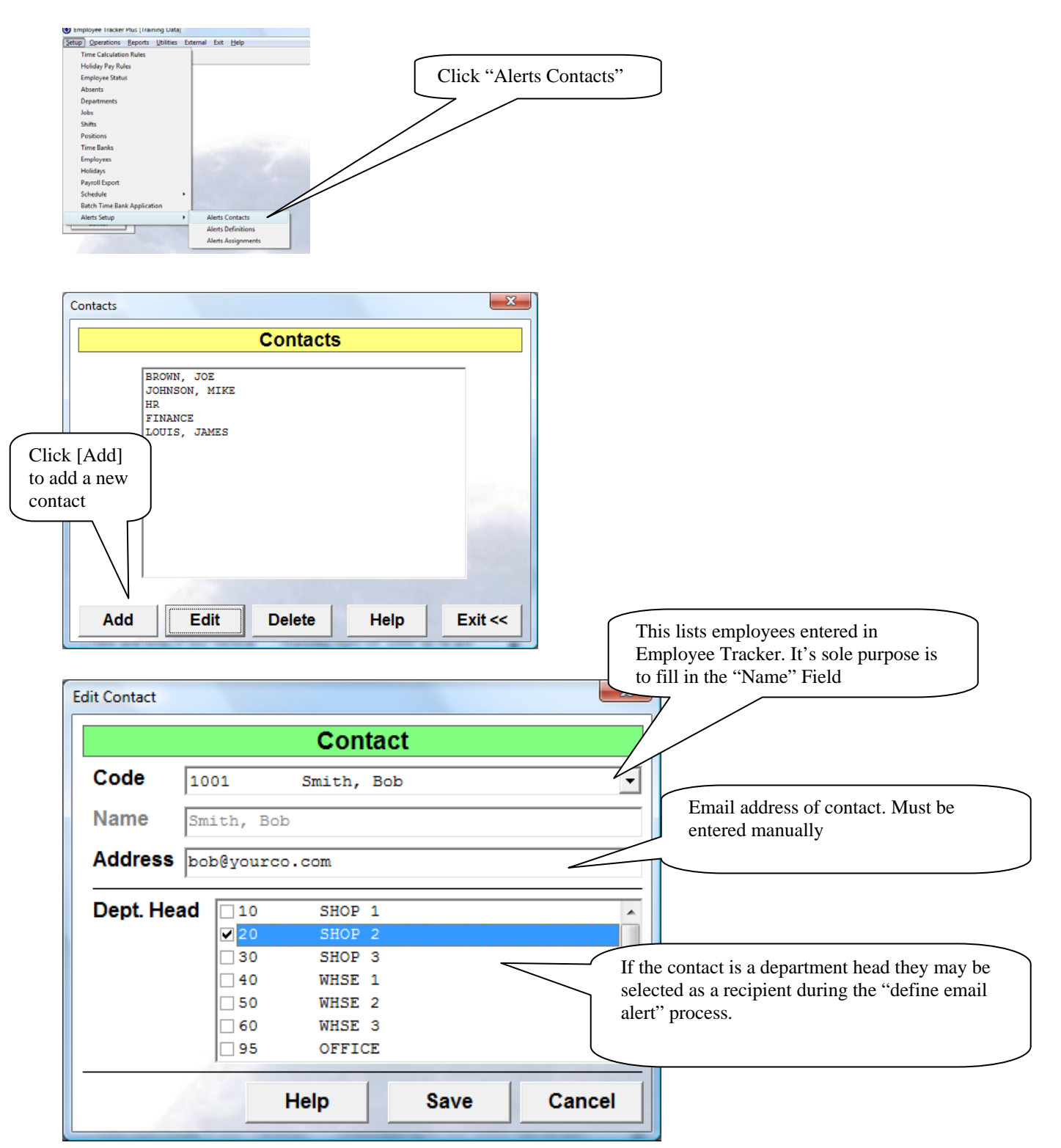

#### **Alerts Definitions**

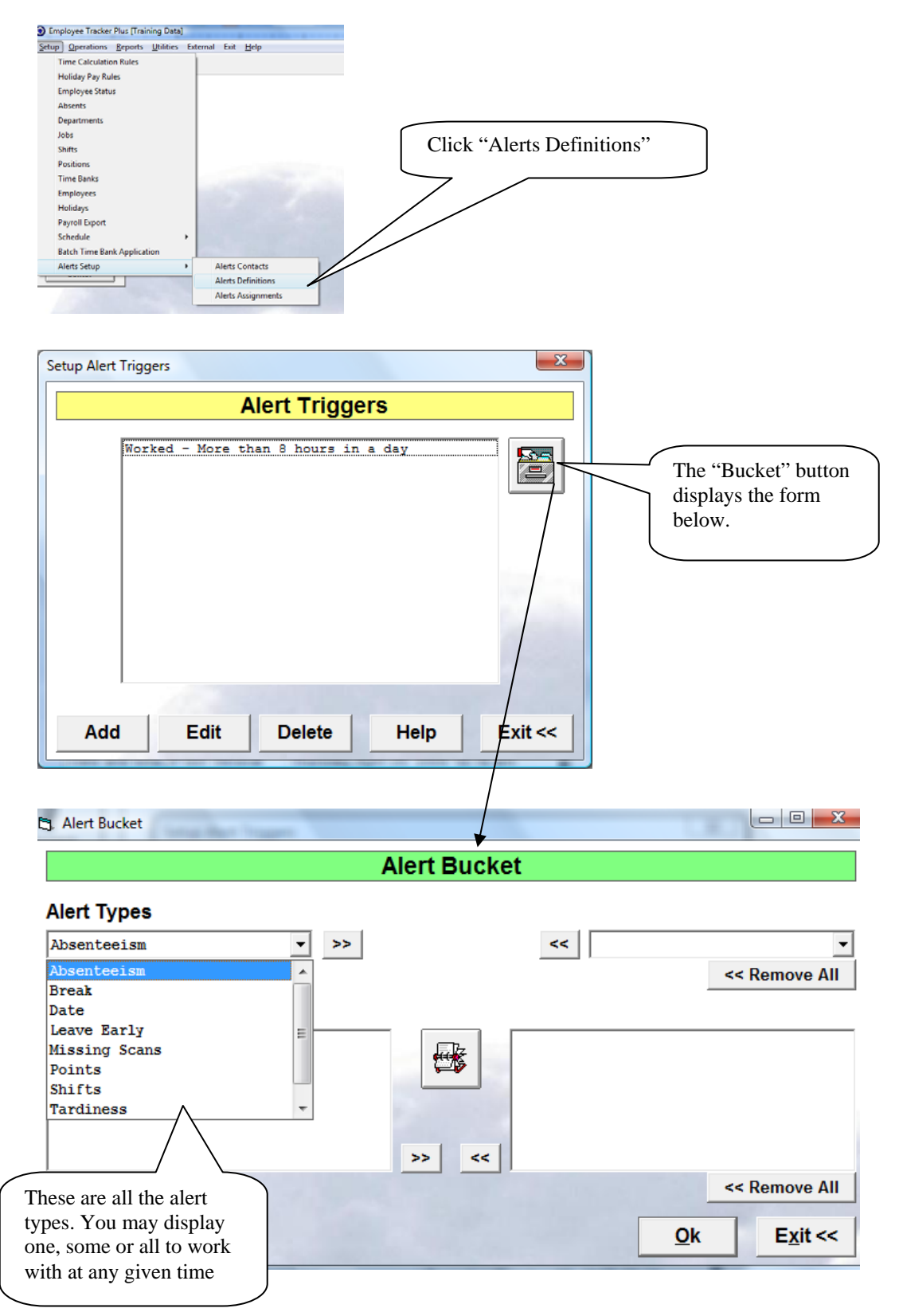

#### **Alerts Definitions - continued**

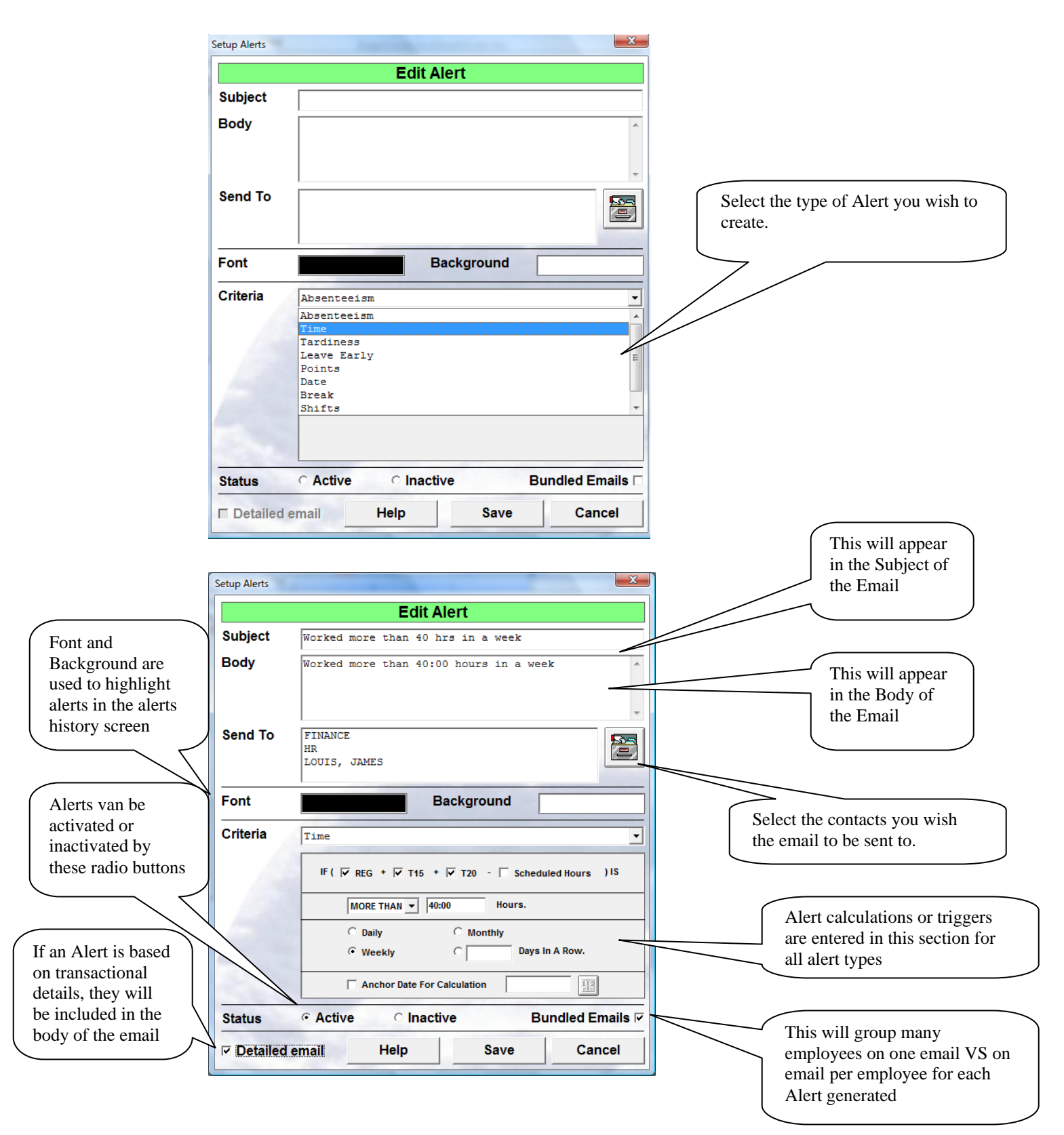

#### **Alerts Definitions – Absenteeism**

When "Process Alerts" runs it will look for the specific absent code in the alert and create an email for each occurrence. If you select bundled email, the email will provide you with a list of each employee that had the absence.

| Setup Alerts |                          | ×                                                               |
|--------------|--------------------------|-----------------------------------------------------------------|
|              | Edit Alert               |                                                                 |
| Subject      | Awol                     |                                                                 |
| Body         | Awol                     | You may select one<br>absent code from the<br>absent code list. |
| Send To      | LOUIS, JAMES             |                                                                 |
| Font         | Background               |                                                                 |
| Criteria     | Absenteeism              | •                                                               |
|              | Absent Code AWOL         | -                                                               |
| Status       | Active      Inactive  Bu | ındled Emails <b>⊠</b>                                          |
| ☐ Detailed   | email Help Save          | Cancel                                                          |

### **Alerts Definitions – Time**

When "Process Alerts" runs it will look for time records and scheduled records (if chosen). Hours will be accumulated and measured against your specific criteria as entered.

|                                    | Setup Alerts        |                                                     |
|------------------------------------|---------------------|-----------------------------------------------------|
|                                    |                     | Edit Alert                                          |
|                                    | Subject             | exceeding 40 hours in a week                        |
|                                    | Body                | exceeding 40 hours in a wwek                        |
|                                    |                     |                                                     |
|                                    |                     |                                                     |
|                                    | Send To             | LOUIS, JAMES                                        |
|                                    |                     |                                                     |
|                                    | Eont                | Background                                          |
|                                    |                     | Select type                                         |
|                                    | Criteria            | Time of hours                                       |
| You may of<br>MORE TH<br>BETWEE    | choose:<br>IAN<br>N | IF ( 🔽 REG + 🔽 T15 + 🔽 T20 - 🗌 Scheduled Hours ) IS |
| LESS THA                           | AN                  | MORE THAN V 40:00 Hours.                            |
|                                    |                     | C Daily C Monthly period                            |
| If you select "I<br>Row" you will  | Days in a           | Weekly     Days In A Row.                           |
| select a starting<br>for measureme | g date              | Anchor Date For Calculation                         |
|                                    | Status              |                                                     |
|                                    | ✓ Detailed          | email Help Save Cancel                              |

#### **Alerts Definitions – Leave Early**

When "Process Alerts" runs it will look for "out" swipes and compare then to the scheduled stop time and calculate any "leave early" time. If the calculate leave early time falls within your measurement criteria an alert will be created.

| Setup Alerts |                                            |
|--------------|--------------------------------------------|
|              | Edit Alert                                 |
| Subject      | Left Early                                 |
| Body         | Left Early                                 |
| Send To      | LOUIS, JAMES                               |
| Font         | Background Hours/minutes                   |
| Criteria     | Leave Early range of leaving early         |
|              | Employee Left Between 0:01 And 4:00 Early. |
| Status       |                                            |
| ☐ Detailed   | email Help Save Cancel                     |

#### **Alerts Definitions – Tardiness**

When "Process Alerts" runs it will look for "in" swipes and compare then to the scheduled start time and calculate any tardy time. If the calculated tardy time falls within your measurement criteria an alert will be created.

| Setup Alerts  |                                            | X   |
|---------------|--------------------------------------------|-----|
|               | Edit Alert                                 |     |
| Subject       | Late for work                              |     |
| Body          | Late for Work between 00:01 and 4:00       | *   |
|               |                                            |     |
|               |                                            | Ψ.  |
| Send To       | LOUIS, JAMES                               |     |
|               |                                            |     |
| Font          | Background                                 |     |
| Critoria      |                                            |     |
| Cillena       | Tardiness                                  |     |
| 12            | Employee Arrived Between Laster And Laster |     |
|               |                                            |     |
| 100           |                                            |     |
| 1000          |                                            |     |
|               |                                            |     |
|               |                                            |     |
| Status        | Acuve Cinacuve Bundled En                  |     |
| □ Detailed of | email Help Save Can                        | cel |

#### **Alerts Definitions – Points**

Assumes that "Points" feature has been activated and set up.

When "Process Alerts" runs it will look for points in "timehistory" records and compares them to your criteria. If the cumulative points for the specified time period match your measurement criteria an alert will be created.

 $^{\ast\ast}$  Even if you don't have a points system in place, this is a way to measure cumulative tardiness or absenteeism or a period of time  $^{\ast\ast}$ 

| ĺ                                    | Setup Alerts     |                                                         |
|--------------------------------------|------------------|---------------------------------------------------------|
|                                      |                  | Edit Alert                                              |
|                                      | Subject          | Exceeds 3 points in a week                              |
|                                      | Body             | Exceeds 3 points in a week                              |
|                                      |                  | · · · ·                                                 |
|                                      | Send To          | LOUIS, JAMES                                            |
|                                      | Font             | Background Select type                                  |
|                                      | Criteria         | Points of points                                        |
| You may ch<br>MORE THA<br>BETWEEN    | aoose:<br>AN     | If ( Shift Start + Shift End + □ Absent )               |
| LESS THAI                            |                  | MORE THAN         Points.         Select<br>measurement |
|                                      |                  | C Daily C Monthly period                                |
| If you select "Da<br>Row" you will n | ays in a need to | Weekly     O 3     Days In A Row.                       |
| select a starting for measurement    | datet            | Anchor Date For Calculation                             |
|                                      | Status           |                                                         |
|                                      | ☑ Detailed       | email Help Save Cancel                                  |

### **Alerts Definitions – Dates**

Looks at employee dates and generates alerts based on either "days before" or "days after" criteria.

| Setup Alerts                                                                                                    |                                                                                                    |                 |
|----------------------------------------------------------------------------------------------------|----------------------------------------------------------------------------------------------------|-----------------|
|                                                                                                    | Edit Alert                                                                                                    |                 |
| Subject                                                                                                    | Probation Date Approaching                                                                                                    |                 |
| Body                                                                                                    | Probation Date Approaching                                                                                                    |                 |
| Send To                                                                                                    | LOUIS, JAMES                                                                                                    |                 |
| Font                                                                                                    | Background                                                                                                    |                 |
| Criteria                                                                                                    | Date                                                                                                    |                 |
| You may choose:<br>Before<br>After                                                                                                    | Days     Weeks     Months     Years       Before     1     1       Before     3     1       Before     1     1                                                   |                 |
| You may choose:<br>Birthday<br>Review Date<br>Hire Date<br>Rehire Date<br>Recall Date<br>Layoff Date<br>Fermination Date<br>Probation Date<br>Pay Increase Date<br>Seniority Date<br>Holiday Eligible Date<br>Position Training Date | Employee's Probation Date Ignore Year<br>Birthday<br>Review Date<br>Hire Date<br>Rehire Date<br>Recall Date<br>Layoff Date<br>Termination Date<br>Probation Date | For Bin<br>only |

#### **Alerts Definitions – Breaks**

Looks at either paid or unpaid breaks and measures the break length against a pre-defined time allowance.

|                                                  | Edit Alert                                                   |
|--------------------------------------------------|--------------------------------------------------------------|
| Subject                                          | Lunch greater than 30 minutes                                |
| Body                                             | Long Lunch                                                   |
| Send To                                          |                                                              |
| Font                                             | Background                                                   |
| Criteria                                         | Break You may choose:<br>"Paid"<br>or                        |
| may choose:<br>"any ONE"<br>or<br>total of "ALL" | "Unpaid"                                                     |
|                                                  | for any work day exceeds 30 minutes                          |
| Status                                           | • Active         • Inactive         Bundled Emails         ✓ |
|                                                  |                                                              |

### **Alerts Definitions – Shifts**

Looks at the number of shifts that an employee has worked from their hire date, re-hire date or seniority date..

|                                                           | Edit Alert                                                                                                    |
|-----------------------------------------------------------|----------------------------------------------------------------------------------------------------|
| Subject                                                   | 100 Shifts Worked                                                                                                    |
| Body                                                      | 100 Shifts have been worked                                                                                                    |
| Send To                                                   | LOUIS, JAMES                                                                                                    |
| Font                                                      | Background                                                                                                    |
| Criteria<br>may choose:<br>IORE THAN"<br>or<br>LESS THAN" | Shifts Enter<br>number of shifts<br>Within 999 Days.<br>From The Employees' Hire Date * Within Pipe Charles * Hire Date * * * * * * * * * * * * * * * * * * * |
|                                                           |                                                                                                    |
| Status                                                    | ○ Active ○ Inactive Bundled Emails ☑                                                                                                    |

### Alerts Definitions – Missing Scans

| Setup Alerts                                                                                                    | x                      |  |
|----------------------------------------------------------------------------------------------------|------------------------|--|
|                                                                                                    | Edit Alert             |  |
| Subject                                                                                                    | Missing Scans          |  |
| Body                                                                                                    | Missing Scans          |  |
|                                                                                                    |                        |  |
|                                                                                                    |                        |  |
| Send To                                                                                                    | LOUIS, JAMES           |  |
|                                                                                                    |                        |  |
| Font                                                                                                    | Background             |  |
| Criteria                                                                                                    | Missing Scans          |  |
| This Alert will send if employees have any Time Record Errors.<br>There are no options to refine this Alert type. |                        |  |
| Status                                                                                                    |                        |  |
| Detailed                                                                                                    | email Help Save Cancel |  |

Looks at the current date and finds missing scans.

#### **Assign Alerts**

Each time you create an alert, or add a new employee or inactivate an employee you must assign alerts.

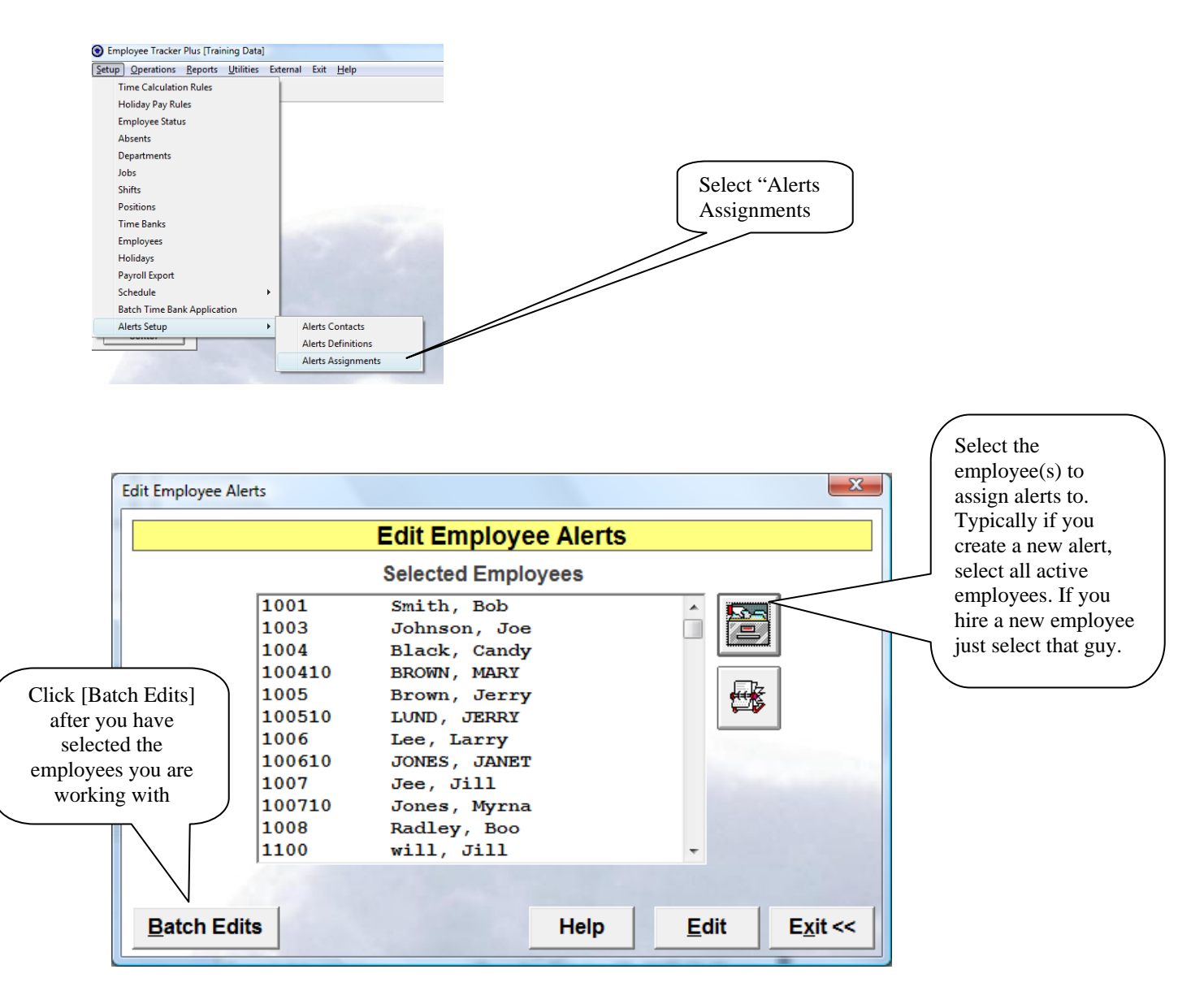

#### **Assign Alerts - continued** Click this to select specific alert types or X to make sure you are **Batch Edits** including all the alerts you want **Batch Edit** Awol exceeding 40 hours in a week Happy Birthday Lunch Greater Than 30 minutes Probation Date Approaching Worked More than 8 hours in a day Click [Batch] once you have selected the alerts you wish to assign ✓ Overwrite Existing Alerts? Exit << Help Batch X atAlerts This will be displayed when you click the [Batch] button. Click Do you wish to overwrite these alerts for the selected employees? [Yes] to continue and complete the assignment <u>Y</u>es <u>N</u>o

| 3. Alert Bucket              |                                                                                                    |
|------------------------------|----------------------------------------------------------------------------------------------------|
|                              | Alert Bucket                                                                                                    |
| Alert Types    Select All >> | Absenteeism Constraints Awol Awol exceeding 40 hours in a week Happy Birthday Lunch Greater Than 30 minutes Probation Date Approaching Worked More than 8 hours in a day |
| Select All >>                | << Remove All                                                                                                    |
|                              | <u>Ok</u> <u>Exit &lt;&lt;</u>                                                                                                    |

Page 17 of 19 EmployeetrackerEmailALerts.doc

#### **Process Alerts**

Alerts can be processed two ways. 1) Directly from the menu as displayed below. 2) As an independent process from your server by installing "ProcessAlerts.exe" and creating a scheduled task. In either case you should seek assistance from your network administrator to activate this.

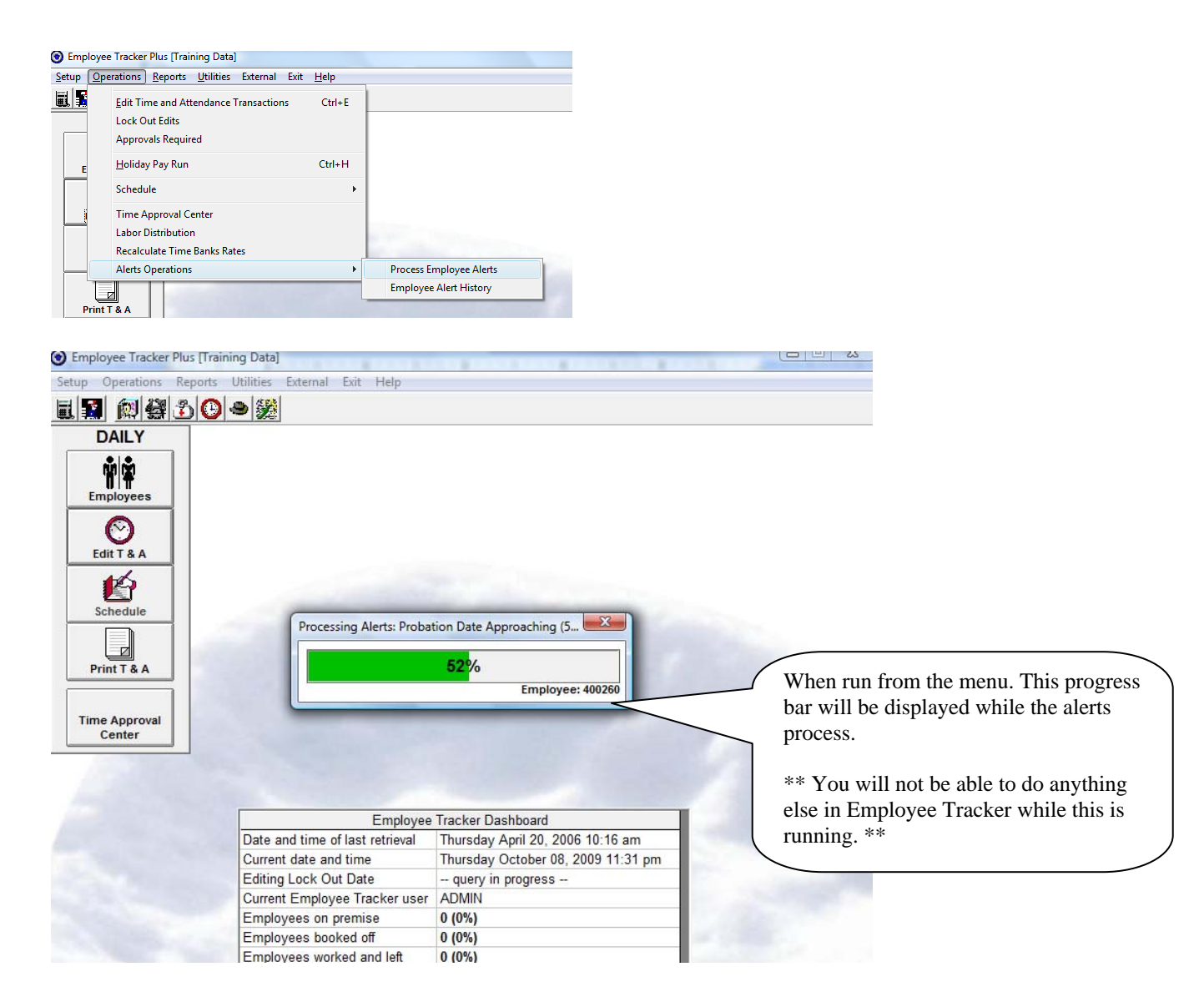

#### **Employee Alerts History**

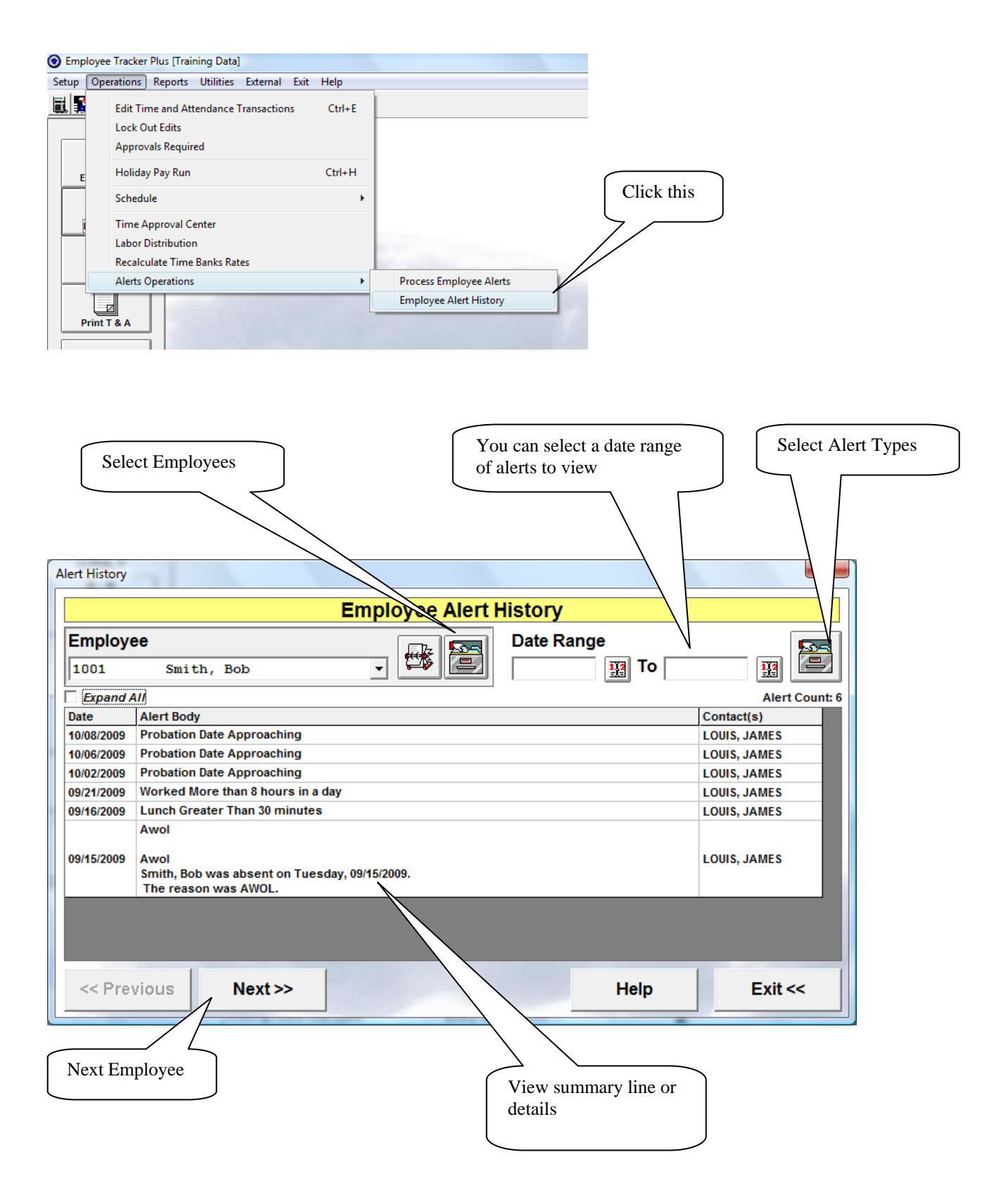